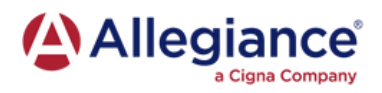

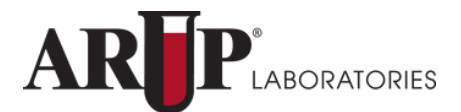

# How to Find an In-Network Provider

Access information regarding Network Providers in your area via the internet by using the instructions below or by contacting Customer Service at 1-855-999-2279 and requesting the names of providers in your area.

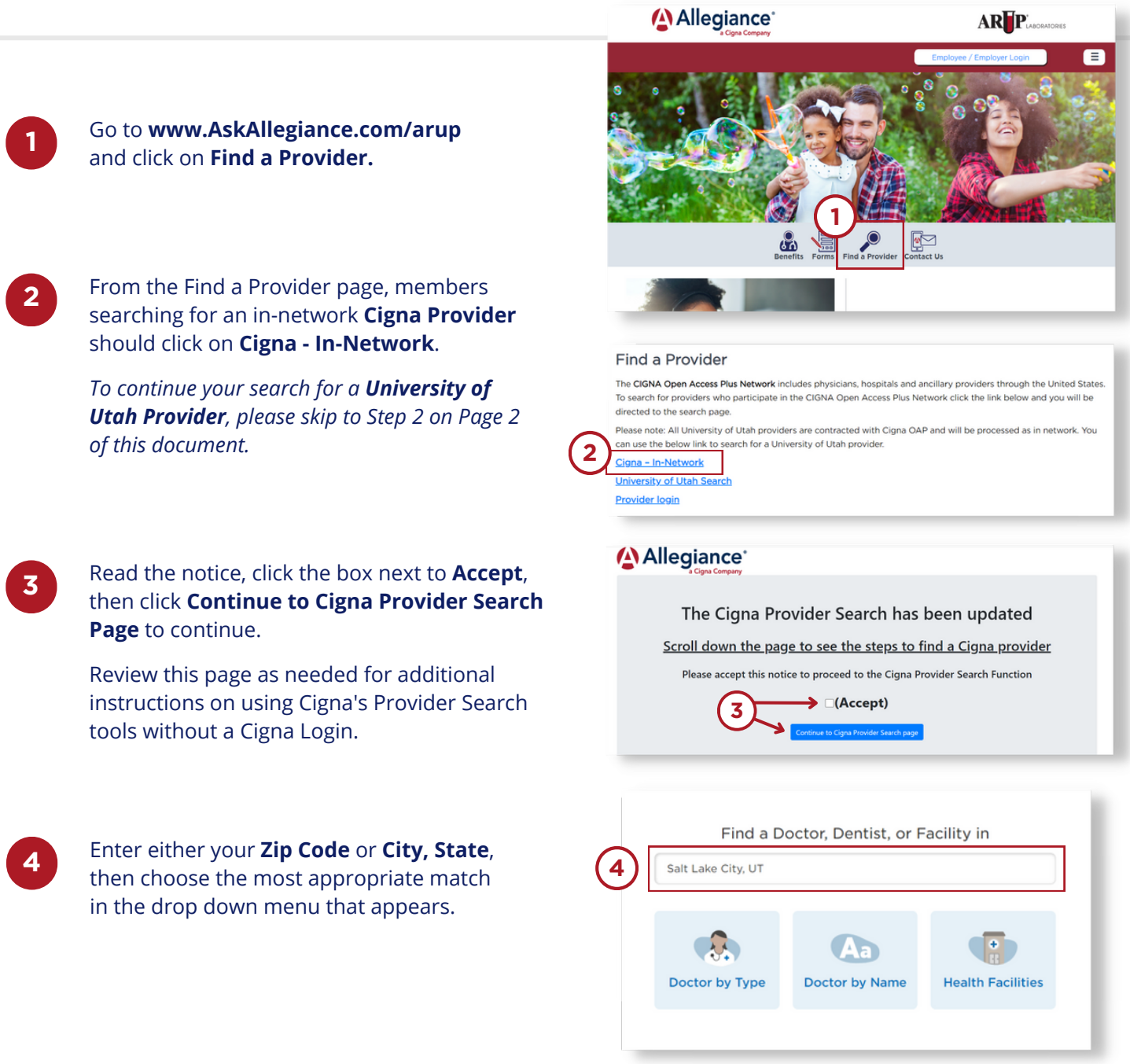

### How to Find a Cigna Network Provider

continued

5

You can now search for a **Doctor by Type**, **Doctor by Name**, or by **Health Facilities**. Choose your preferred way to search for a provider, then click on your preferred option in the drop down menu or type in a doctor by name. Click **Search** to continue.

|                           | Aa             |                  |
|---------------------------|----------------|------------------|
| Doctor by Type            | Doctor by Name | Health Facilitie |
| Enter a specialty or ty   | pe of doctor   | Searc            |
| Popular Doctor Types      |                |                  |
| Primary Care Provider (PC | P)             |                  |
| Obstetrics and Gynecology | (OB-GYN)       |                  |
| Pediatrician              |                |                  |
| General Dentist           |                |                  |
| Pediatric Dentist         |                |                  |
| Orthodontist              |                |                  |
| Behavioral Health Counsel | lor            |                  |
| Ontometrist               |                |                  |

#### Continue your search for a University of Utah Provider through the steps below.

2 From the Find a Provider page, members searching for an in-network **University of Utah Provider** should click on **University of Utah Search**.

Adjust the search options in the left side column based on the Provider or type of Facility you are searching for, then click **Search.** Results will automatically appear.

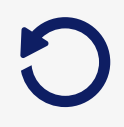

3

#### **Reset Your Search Options**

To adjust your search options, click on **Reset** at the bottom of the left side column, then re-adjust your options and click **Search**.

#### **Export Results to PDF**

To export your results, click on the green **Export to PDF** button in the top right corner. This allows you to download the content to your device or send it to you via email.

#### Find a Provider

The CIGNA Open Access Plus Network includes physicians, hospitals and ancillary providers through the United States. To search for providers who participate in the CIGNA Open Access Plus Network click the link below and you will be directed to the search page.

Please note: All University of Utah providers are contracted with Gigna OAP and will be processed as in network. You can use the below link to search for a University of Utah provider.

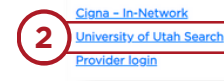

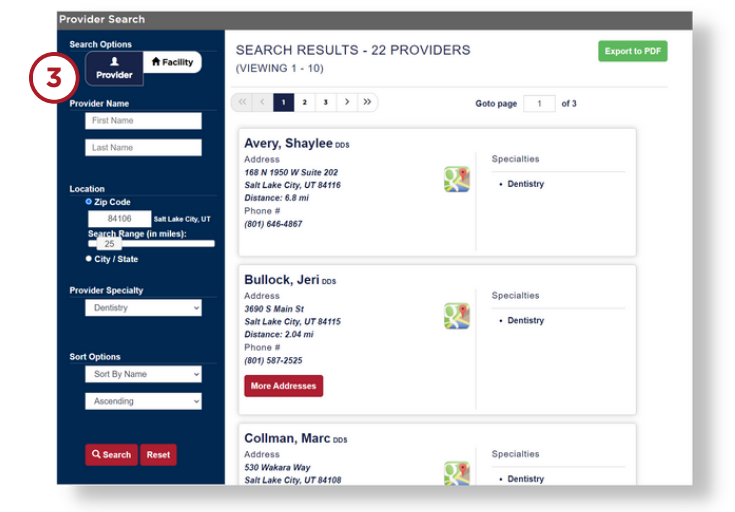

## PLEASE NOTE

The listing of network providers is subject to change without notice. Before receiving services, please verify with the provider that they are still a participating provider.